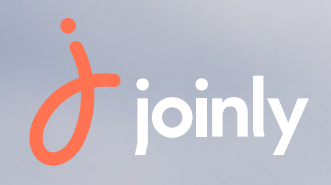

# Notice d'utilisation : Webservice Joinly x FFV

Dans ce document, vous trouverez les éléments essentiels qui vous permettront de comprendre les interactions existantes entre JOINLY et la Fédération Française de Voile afin de vous aider dans la gestion de vos dossiers de licence.

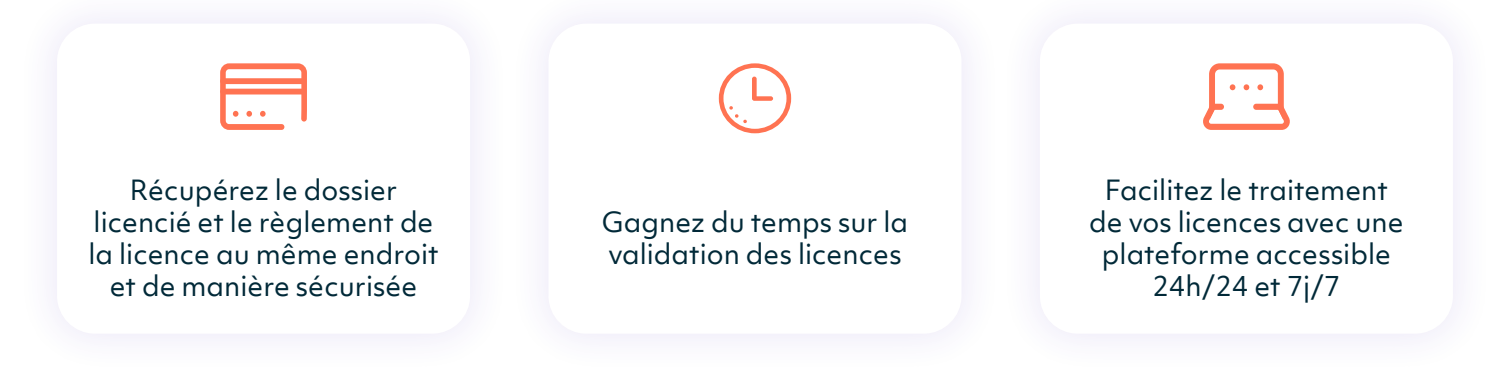

## Activation du Webservice

Lorsque vous vous connectez à votre espace client JOINLY :

Rendez-vous dans "Infos structure" puis dans la partie "Affiliations Fédés" et renseignez votre numéro d'affiliation.

Vous recevrez alors un email fédéral pour autoriser les interactions de données entre JOINLY et le logiciel fédéral (en cas de non-réception de ce mail, nous vous invitons à contacter directement la FFV)

| es affiliations fédérales concernent les partenariats de Joinly avec cert<br>onctionnalités supplémentaires, tel que proposer la prise de licence lore | aines Fédérations Sportives. Configurez vos affil<br>a de l'inscription ou la configuration d'activités sp | ations afin de bénéficler de<br>éclfiques à votre sport (Régates etc) |
|----------------------------------------------------------------------------------------------------|----------------------------------------------------------------------------------------------------|-----------------------------------------------------------------------|
| ctivez vos affiliations                                                                                                    |                                                                                                    |                                                                       |
| FEVOLE Fédération Française de Voile                                                                                                    | Numéro d'affiliation                                                                                       | ~                                                                     |
| ASPTT - Fédération Omnisports                                                                                                    | Numéro d'affiliation                                                                                       | VÉRIFIER                                                              |
| Savate Fédération Française de Savate & BFDA                                                                                                    | Numéro d'affiliation                                                                                       | VÉRIFIER                                                              |
| Sports pour Tous Fédération Française Sports pour Tous                                                                                                 | Numéro d'affiliation                                                                                       | VÉRIFIER                                                              |

Dès l'activation effectuée, des options de configuration vont être disponibles sur vos collectes de cotisations, afin que vous puissiez relier vos tarifs à une licence et que vos adhérents puissent remplir, en ligne, le dossier de licence.

Le formulaire de licence est généré de façon automatique en fonction du type de licence relié à votre tarif mais vous pourrez également proposer un formulaire personnalisé complémentaire afin de récupérer les informations dont votre association a besoin.

### Liaison du tarif licence

La licence peut être générée à chaque inscription de l'un de vos adhérents sur Joinly : cotisation, participation à un stage ou à une compétition... Le service gère aussi bien les licences Club Adultes et Jeunes que les Pass FFVoile.

Une fois cette première étape réalisée et votre numéro d'affiliation vérifiée, vous pouvez créer votre nouvelle collecte et configurer les prises de licence directement dans l'étape des tarifs. Lors de la configuration de votre tarif, vous pourrez:

- Indiquez le libellé de votre tarif, ainsi qu'une description facultative pour préciser certaines informations ;

- Sélectionnez «oui» en face de l'option «Ce tarif est lié à une licence fédérale»;

- Sélectionnez votre fédération puis le type de licence proposé par la FFV à relier à ce tarif entre les options Licence Club Adulte, Licence Club Jeune, Passeport Voile, Pass FFVoile.

| onfigurer un tarif                                                              |                            |       |
|---------------------------------------------------------------------------------|----------------------------|-------|
| Nom du tarif *                                                                  |                            | 0     |
| Tant Vole 2022                                                                  | 17/6                       | 60    |
| Description du tarif                                                            |                            | 0     |
| Ce tarif est lié à une licence fédérale ③                                       | 0/15                       |       |
| Fédération *                                                                    | Licence fédérale *         |       |
| Pederadon Prançaise de Volle                                                    | Licence Club Adulte - 2022 |       |
| ① Ce tarif comprend une prise de licence. Vous serez facturé du montan validée. | Passeport Volle - 2022     |       |
| Utiliser des créneaux horaires                                                  | Pass FFVolle - 2022        | NUL   |
| Type de tarif et montant participant                                            |                            |       |
| Type de tarif *                                                                 |                            |       |
| × ANNULER                                                                       | Val                        | LIDER |
|                                                                                 |                            | 10000 |

Attention : Un tarif ne peut être rattaché qu'à un seul type de licence spécifique

# Création automatique du formulaire fédéral

La liaison d'un tarif à une licence fédérale entraine automatiquement la création du formulaire fédéral qui devra être rempli par l'adhérent lors de son inscription. Ce formulaire est généré par la liaison entre la Fédération Française de Voile et JOINLY et n'est pas modifiable.

Vous avez néanmoins la possibilité de créer votre propre formulaire personnalisé dans l'hypothèse où vous souhaitez récupérer d'autres informations que celles demandées sur le formulaire fédéral.

| formations licencié                                       |                  |  |
|-----------------------------------------------------------|------------------|--|
| Frénem<br>Test                                            | JOINLY           |  |
| Date de naissance *                                       | Sexe*            |  |
| 6                                                         |                  |  |
| Iformations de contact                                    |                  |  |
| formations de contact                                     |                  |  |
| formations de contact                                     |                  |  |
| formations de contact Rue * Code postal * Vile * E-mail * | Teléphone mobile |  |

Comme expliqué dans notre <u>guide utilisateur</u>, vous avez ensuite la possibilité de lier vos formulaires personnalisés de manière classique mais aussi de paramétrer vos moyens de paiement ainsi que de définir vos options de mise en ligne !

## La remontée des informations dans le logiciel fédéral

Lorsque l'un de vos adhérents s'inscrit à un tarif lié à une licence, vous avez la possibilité de faire remonter le dossier de licence en un seul clic vers la fédération grâce au bouton **Envoyer le dossier de licence**.

Lors d'une demande de licence, Joinly effectue un contrôle des données automatique et en temps réel avec :

- Vérification de l'existence ou non d'une licence, en cours de validité, pour l'adhérent, avant de finaliser son adhésion

- Vérification du quadruplet : Nom, Prénom, Date de naissance et Numéro de licence (en cas de renouvellement)

Pour terminer, il vous suffira de suivre le dossier de licence directement dans votre outil fédéral et le tour est joué.

#### Parcours inscription côté adhérent

De leur côté les adhérents pourront s'inscrire de manière relativement simple, à n'importe quel moment de la journée et depuis n'importe quel support informatique (ordinateur, tablette, smartphone).

Ils n'auront besoin que du lien URL d'inscription que vous aurez communiqué sur vos différents outils de communication !

Voici les différentes étapes qu'ils devront suivre durant leur inscription :

- Sélectionner un ou plusieurs tarifs
- Sélectionner une quantité de participant
- Remplir le pré-formulaire (quadruplet de vérification) afin que l'outil fédéral puisse vérifier la bonne conformité des informations saisies et permettre la poursuite de la procédure d'inscription
- Compléter le formulaire fédéral
- Remplir les informations supplémentaires demandées par le club (formulaire personnalisé)
- Remplir les informations acheteurs et sélectionner son moyen de paiement selon les options proposées par votre club
- Confirmer la commande et effectuer le paiement

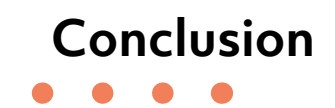

Vous êtes maintenant de vrai(e)s expert(e)s sur les fonctionnalités de licences existantes entre la Fédération Française de Voile et JOINLY.

Merci de nous accorder votre confiance et d'avoir choisi notre outil pour vous accompagner dans la gestion de votre association !

| <b></b> | Joinly                                                                                                    |   |
|---------|----------------------------------------------------------------------------------------------------|---|
| 0       | Besoin d'aide ou d'accompagnement ?<br>Accédez ici au guide de l'application<br>(https://aide.joinly.com/fr/conseills) ou<br>contactez directement l'un de nos<br>conseillers pour un accompagnement<br>personnalisé ! |   |
|         | Bienvenue sur votre espace Joinly !<br>Je suis le robot de Joinly et je vais vous<br>aider dans l'utilisation de votre compte.                                                                                         |   |
|         | Nos contenus d'aide <u>sont disponibles ici</u><br>pour vous accompagner dans votre                                                                                                    |   |
| Écrire  | un message                                                                                                    | 1 |

Vous avez une question?

N'hésitez pas à prendre connaissance de nos contenus d'aide disponibles ici ou sur votre compte Joinly.

Notre équipe service Clients est également disponible pour vous accompagner :

- Par chat, du Lundi au Vendredi entre 9h et 18h depuis votre compte JOINLY

- Par mail à l'adresse support@joinly.com

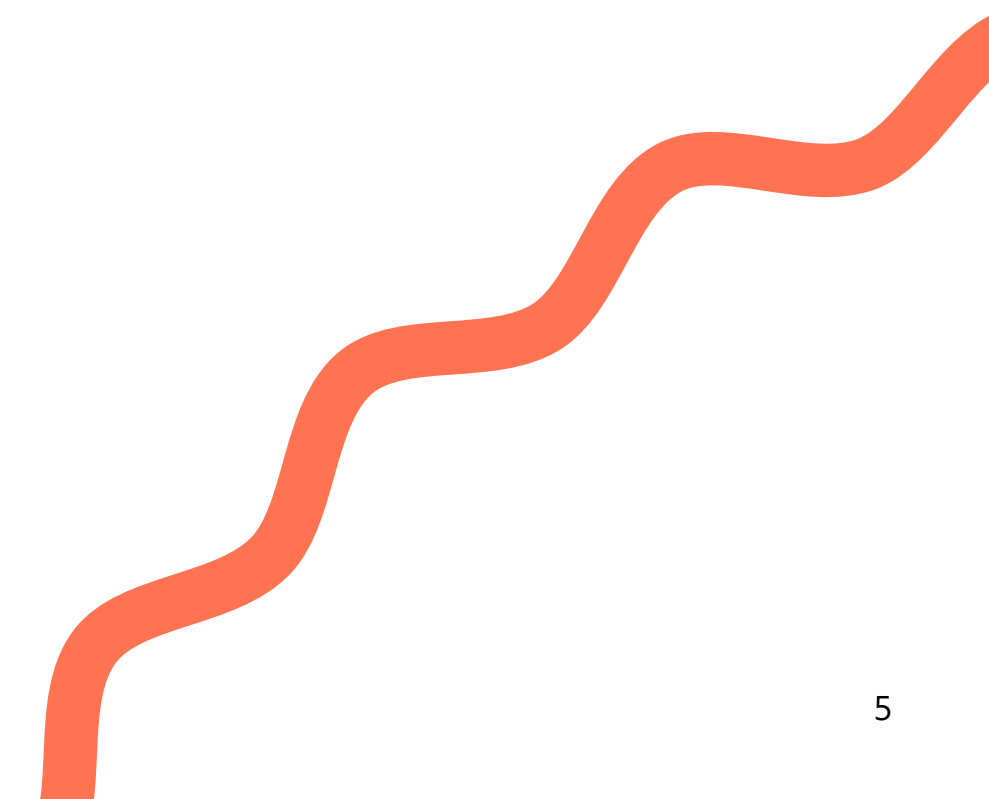